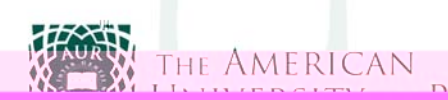

ID and pass ord.

If you have forgotten your pass ord or need to reset your MyAUR account, go to the link To login ith your AUR ID and pass ord enter your student id number follo ed by continue. You ill see a forgot my pass ord link. Click on that and enter your email address. A link to reset your pass ord ill be sent to you.

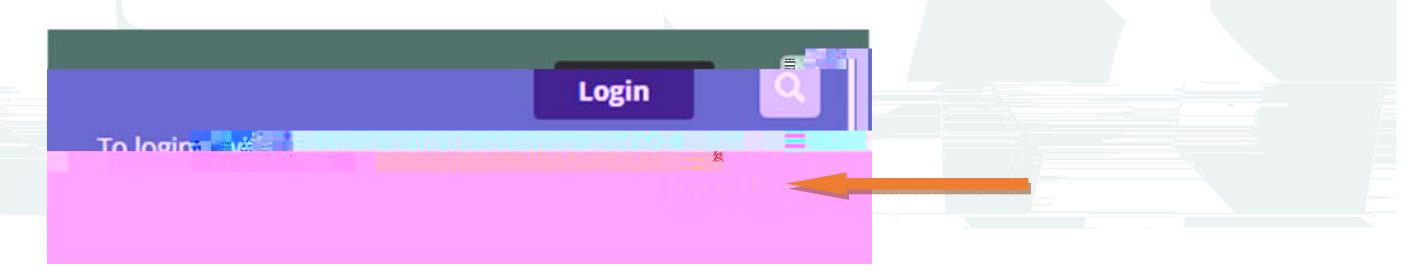

## Select the Studyabroad Student or Student Tab.

Use the Grade Report portlet, select a term from the dropdown to see the grades for that term. Click on the link **View Final Grade Report**.

Use the **Unofficial Transcript** portlet to view your unofficial transcript, allowing you to see grades and GPA's of all past semesters.

At the bottom of the Unofficial Transcript page you can click on the **Printable Transcript** icon, in order to download a pdf copy of your unofficial transcript.

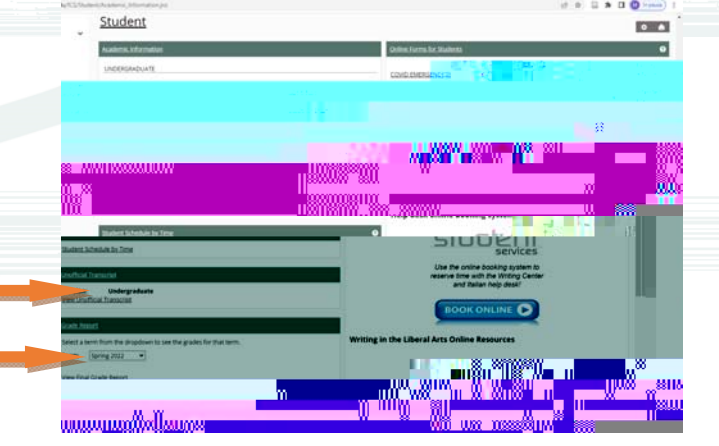